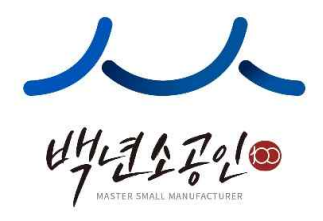

# 2020년 백년소공인 온라인 신청 매뉴얼 [신청자용]

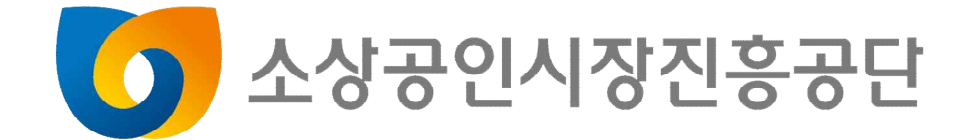

## ① 소상공인 마당 <u>http://www.sbiz.or.kr</u>접속 및 회원가입 후 로그인, 메인메뉴 중 '경영성장'-'백년소공인' 선택

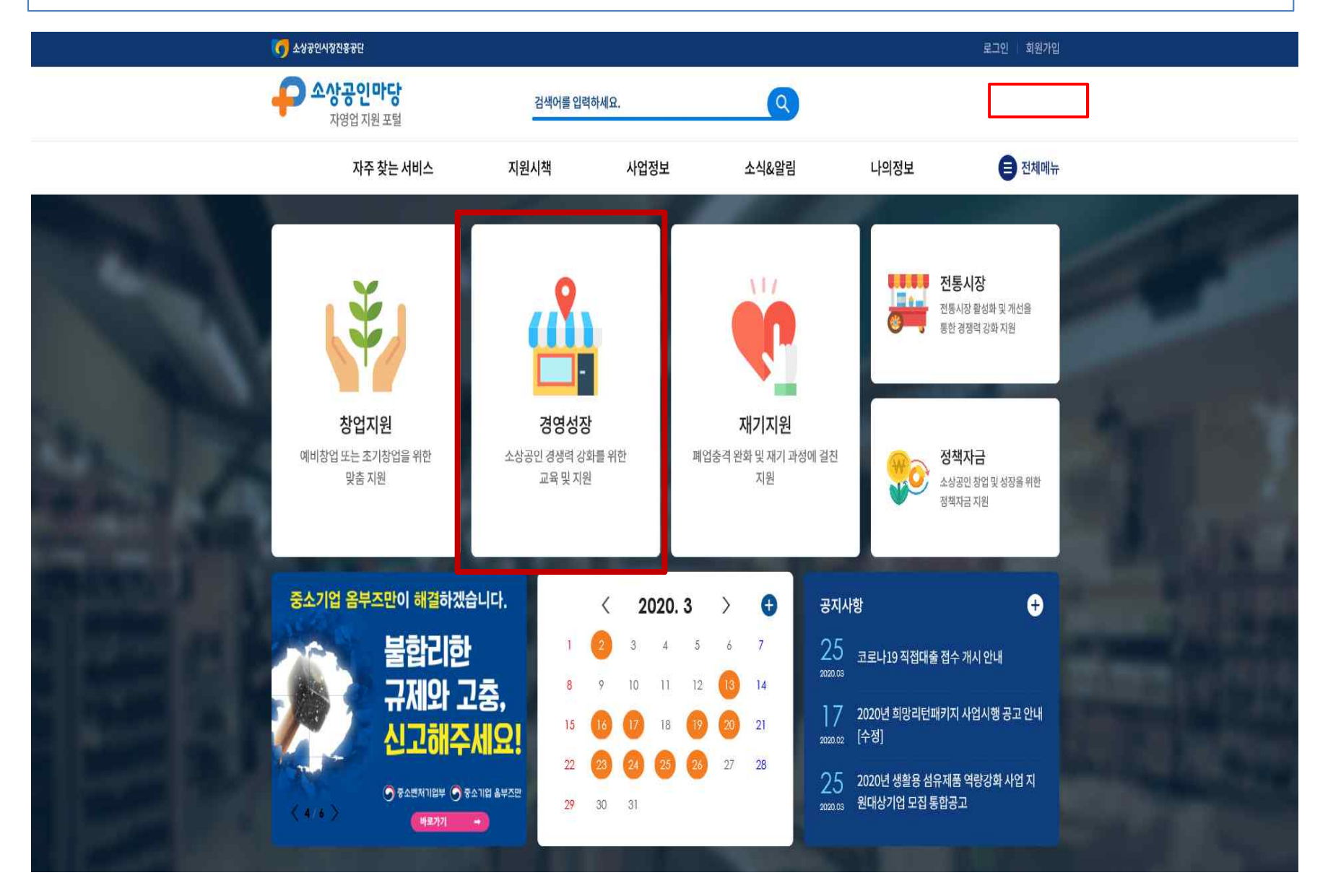

#### ② '백년소공인' 선택 후 사업소개, 지원 내용 등 확인

![](_page_2_Figure_1.jpeg)

## ③ 공단 문의처 확인 가능, 지역별 소공인 특화센터 '현황보기' 선택 시 전국 소 공인 특화센터 연락처 및 주소 확인 가능

\* 온라인 신청이 어려운 경우 전국 특화센터 방문을 통해 온라인 신청 안내 가능

| . 지역본부            |   |    | i                                     | 지역            |                                               | 연락처           |
|-------------------|---|----|---------------------------------------|---------------|-----------------------------------------------|---------------|
| 5 <b>.</b>        |   |    |                                       | 서울            |                                               |               |
| 서울강원              |   | 강원 |                                       |               | (02)730-9323                                  |               |
|                   |   |    |                                       |               |                                               |               |
|                   |   |    |                                       | 구인            |                                               |               |
| 부산울산경남            |   |    |                                       | 물산            |                                               | (051)469-4681 |
|                   |   |    | 12                                    | 경남            |                                               |               |
|                   |   |    |                                       | 대구            |                                               |               |
| 대구경북              |   | 지역 | 특화센터(운영기관)                            | 연락처           | <b>주</b> 소                                    | (053)629-4642 |
|                   | - |    | 서울을지로인쇄센터<br>(서울특별시인쇄정보산업햅동조함)        | 02-2277-2922  | 서울특별시 중구 마른내로 140(방림동) 인쇄정보센터                 |               |
|                   |   |    | 서울봉익주얼리센터<br>(서울주얼리산엽햅동조합)            | 02-766-1599   | 서울특별시 종로구 돈화문로 72(와룡동) 중양별딩 503호              |               |
| 과즈송나              |   |    | 서울창신의류제조센터<br>(한국패션산업협회)              | 02-741-5365   | 서울특별시 종로구 지붕로 29, 금호팔레스빌딩 12중(장산동)            | (062)369-8757 |
| 01-0              | , | 서울 | 서울장위의류봉제센터<br>(사단법인 서울패센섬유봉제협회)       | 02-919-9623   | 서울시 성북구 돌곳이로 25길 73 1층                        | (002/303 0/3/ |
|                   |   |    | 서울독산의류봉제센터<br>(서울의류협회)                | 070-4206-1773 | 서울특별시 공천구 시흥대로 414, 새울빌딩 6층                   |               |
|                   |   |    | 사율문래기계금속센터<br>(사다법인 하국소공인지흥협회)        | 070-4464-9268 | 서울특별시 영동포구 경인로731(문래동27)                      |               |
| 경기인천              |   |    | 고양장향인쇄센터((재)경기태크노파크)                  | 031-913-9401  | 경기도 고양시 일산동구 고봉로 32-19 브로맥스타워1 905호           | (031)204-7016 |
|                   | _ |    | 화성항남기타기계장비센터(화성상공회의소)                 | 070-4919-0048 | 경기도 화성시 항남읍 토성로 14 항남기계장비센터                   |               |
|                   |   |    | 시흥대야기타기계장비센터((제)시흥산업진흥원)              | 070-4170-5973 | 경기도 시흥시 호현로 27번길 25-1(신천동)                    |               |
| 대정추험              |   | 경기 | 부천신흥전기장비센터(부천대학교 산학협력단)               | 032-234-5910  | 부천시 평천로 655 부천테크노파크 401동1301호                 | (042)964-1615 |
| 내신동경              |   |    | 응인영덕전자부품센터((재)용인시디지털산업진흥원)            | 031-8067-5041 | 경기 용인시 기흥구 흥덕중앙로120 흥덕유타워 114호 소공인특화지원센터      | (042)864-1015 |
|                   |   |    | 성남상대원식품센터((재)성남산업진흥원)                 | 031-776-2690  | 경기도 성남시 중원구 사기막골로 124, Skn태크노파크 비즈동 306호~308호 |               |
|                   |   |    | 군포당정금속가공센터((재)군포산업진흥원)                | 031-454-4881  | 경기도 군포시 당정로 28번길 23(당정동)                      |               |
| 지연별 소공이 특하세대 당하며기 |   | 인천 | 인천송도기타기계및장비센터<br>(시다바이 최근스8지호함회 이허지회) | 032-723-9983  | 인천시 연수구 송도미래로 30, BRC 스마트벨리 지식산입센터 E등 903호    |               |
|                   |   | 大山 |                                       | 0.41 760 4660 | あい コルコ コルタ のいわれる へい                           |               |
|                   | - | 22 | · · · · · · · · · · · · · · · · · · · | 141+/ GU+1003 |                                               |               |

#### ④ 신청요건 및 방법, 신청기간, 신청서류 등 확인 후 '신청하기' 버튼 선택

![](_page_4_Picture_1.jpeg)

#### 2. 신청기간

• `20.03.27 09:00 ~ `20.12.31 18:00까지 연중상시접수

#### 3. 신청서류

• 신청서, 관련 증방서류 등 일체

| 구분 | 제출서류                   | មារ                  |
|----|------------------------|----------------------|
| 1  | 신청서 및 개인정보이용·수집/계공 동의서 | 〈붙임 1, 1-2〉 온라인 작성   |
| 2  | 신청기술서                  | 〈붙임 1-3〉 온라인 첨부      |
| з  | 사업자등록증 및 사업장 사진 등      | 〈붙임 1-4, 1-5〉 온라인 첨부 |
| 4  | 증빙자료(매출액 및 고용 관련 등)    | 〈붙임 1-6〉 온라인 첨부      |

신청하기

\* 사업소개 내용을 읽어보신 후, 신청하시기 바랍니다.

#### ⑤ 개인정보 수집 이용 및 제3자 제공 동의서 내용 확인 후 체크 박스 체크

![](_page_5_Figure_1.jpeg)

#### ⑥ 개인정보 수집이용 제공 동의서 확인 후 체크 → 유의사항을 반드시 숙지하 신 후 체크박스 '확인' 선택완료 → 신청서 작성 버튼 선택

- 중소벤처기업부 : 성명, 생년월일, 휴대폰 번호, 이메일, 주소, 업력, 매출, 사업자등록증 정보 등 - 공단과 협약/계약 체결한 기관/기업 : 섬명, 휴대폰번호, 이메일, 주소

- 제공받는 자의 개인정보 보유 및 이용 기간
- 중소벤처기업부 : 개인정보 제공메 관한 동의일로부터 5년
- 공단과 협약/계약 체결한 기관/기업 : 협약-계약 종료일까지
- S의를 거부할 권리 및 S의를 거부할 경우의 불이익
   귀하는 본 동의를 거부할 권리가 있으며, 동의를 거부할 경무 백년소공인 평가·선정·문영과 관련된 세부사항에 대한 안내 지연, 홍보·마케팅 지원, 현판 설치 등에 불이익을 받으실 수 있습니다.

취소

위와같이 개인정보를 제3자 제공하는데 동의하십니까?

□전체동의

| 다음의 신청인께서는 「백년소공인 발굴육성 지원사업」 신청과 관련하여 알아두셔야 할 사항입니다.<br>신청 전 반드시 읽어보시고 충분히 이해하신 후에 □에 표시하여 주시기 바랍니다.                                          |     |
|----------------------------------------------------------------------------------------------------|-----|
| • 신청서 등 제출 서류가 사실과 다른 경우, 선정 취소 등 관련법령에 의거 불이익을 받을 수 있음                                                                                       | □확인 |
| <ul> <li>제출서류가 미비할 경우, 소상공인시장진흥공단은 보완을 요청할 수 있으며, 보완서류 미제출 시 선정평가에<br/>서 제외될 수 있음</li> </ul>                                                  | □확인 |
| <ul> <li>사업장을 상속 받아 운영 중인 경우 가업승계와 관련된 서류(가족관계증명서 등) 제출 시 업력에 합산(상속인+<br/>피상속인)하여 인정</li> <li>* 상속인의 업력이 최소 8년 이상으로 확인되는 경무에 한해 인정</li> </ul> | □확인 |
| <ul> <li>업력은 현재 사업과의 연관성이 인정되는 업체 대표경력*을 모두 포함하여 산정(관련 사업자등록증 반드시 제출)</li> <li>* 업체의 소속직원으로서의 근무경력 불인정하며, 대표경력에 한해 인정함</li> </ul>             | □확인 |
| <ul> <li>신청업체 미확인(연락불능) 및 착오로 인한 현장평가 불참 시 평가대상에서 제외될 수 있음</li> </ul>                                                                         | □확인 |
| • '20년. 10. 1일부터 접수되는 신청 건의 경우 평가 소요 기간을 고려하여 '21년도 상반기 선정평가 진행                                                                               | □확인 |
| 소상공인시장진흥공단 이사장 귀하                                                                                                    |     |

신청서 작성

#### ⑦ 기본요건(업체명, 업종, 사업자 번호 등) 기입 → 사업자등록증(또는 폐업사 실증명원), 역량기술서, 사업장 사진 첨부 등록 \* 역량기술서, 사업장 사진 양식은 공고문 참조(자료실에서 확인가능) \* 특화센터 추천에 의한 신청인 경우 '추천 특화센터' 선택 후 해당 특화센터 선택

| *업체명                    |         | *업력         | 0 년 0 개월 |                       | * 는 필수 입력 항복입니다.<br>개월 |
|-------------------------|---------|-------------|----------|-----------------------|------------------------|
| *업종                     | 업종찾기    | *개업일        |          | <b>e</b>              |                        |
| *사업자번호                  | 사업자번호확인 | *대표자 성명     |          | *대표자<br>생년윌일          | <b>**</b>              |
| *전화번호                   |         | •상시근로자<br>수 | B        | *소공인여<br>부(제조업<br>여부) | • YES 🔿 NO             |
| ∗사업장<br>무편번호            | 우편번호 찾기 |             |          |                       |                        |
| ∗사업장<br>기본주소            |         |             |          |                       |                        |
| ∗사업장<br>상세주소            |         |             |          |                       |                        |
| 추천 특화센터                 | 특화센터 선택 |             |          |                       |                        |
| *사업자등록<br>증/폐업사실증<br>명원 |         |             |          | 찾아보기                  |                        |
| *멱량기술서                  |         |             |          | 찾아보기                  |                        |

#### ⑧ 경영환경 항목의 3년간 매출현황(원 단위) 기입, 2년간 고용현황 기입 후 해당 증빙 첨부파일 등록 → 보험료, 세금 완납여부 체크 후 첨부파일 등록

| ⊪출 현황              | 16년도 매출(원)                                                                  | 17년도 매출(원)                                                     | 18년도 매출(원)                         |
|--------------------|-----------------------------------------------------------------------------|----------------------------------------------------------------|------------------------------------|
|                    | 원                                                                           | 원                                                              | 원                                  |
| 년간<br>고용 현황        | 18년도 상시근로자 수(명)                                                             |                                                                | 19년도 상시근로자 수(명)                    |
|                    |                                                                             | ප                                                              | B                                  |
| 첨부 파일              | * 매출액 증빙, 고용현황 증빙(상시 근로자수)서류를 입<br>* 증감여부 확인을 위하여 매출은 '16~18년도 매출액 종<br>서류) | <sup>[</sup> 축(zip) 파일을 등록하며야 함<br>등빙과, 고용은 *18년~*19년 고용가입 증빙을 | 찾아보기<br>추가 제출하여야 함(신청일 기준 1년 이내 발급 |
| 베금 보험<br>로<br>안납여부 | ○ 고용보험 가입 ○ 산재보험 :                                                          | 가입 🔘 국세 완납 🚫 지방세 완납 🚫                                          | 고용보험 완납 🔘 산재보험 완납                  |

#### ⑨ 기술역량 항목의 자격취득, 입상 실적 등을 기입하고 첨부파일 등록, '추가'버튼 선택을 통해 추가 증빙 입력 가능

|                            |                                               |                                                                                                    | 찾아보기                                                                               |                              |
|----------------------------|-----------------------------------------------|----------------------------------------------------------------------------------------------------|------------------------------------------------------------------------------------|------------------------------|
|                            | * 국가기술자격(기능<br>* 신청인이 취득한 지                   | 장, 산업기사, 기능사, 기능사보) 취득 실적만 인정하며, 유<br>1격 중 최상위 등급 1개만 인정함(최대 5점)                                                    | ?효기간 내 자격증 사본 또는 자격취득확인                                                            | 서 첨 <mark>부</mark> 하여야 함     |
| 발급                         | 기관                                            | 국가기술 자격취득 증명                                                                                                    | 취득일                                                                                | 비고                           |
| 발급기관                       |                                               | 자격증명                                                                                                    | 취득일                                                                                |                              |
| 기능경기(경진)대회<br>입상실적         | * 상장 사본 또는 입상<br>※ 해당대회 : 국제기<br>기능경진대회, 고용도  | <mark>상확인서를 첨부 하여야 하며, 신청인이 출전한 대회 중 최</mark><br>능올림픽대회, 전국기능경기대회, 국제장애인기능경기대<br>☞동부장관이 인정하는 기능경기대회                 | <mark>찾아보기</mark><br><mark>상위 입상 1개만 인정함(최대 10점)</mark><br>1회, 지방기능경기대회, 전국장애인기능경기 | <b>추가</b><br>기대회, 소상공인       |
| 기능경기(경진)대회<br>입상실적         | • 상장 사본 또는 입상<br>※ 해당대회 : 국제가·<br>기능경진대회, 고용도 | 양확인서를 첨부 하여야 하며, 신청인이 출전한 대회 중 최<br>등올림픽대회, 전국기능경기대회, 국제장애인기능경기대<br>도동부장관이 인정하는 기능경기대회                              | <u>찾아보기</u><br>상위 입상 1개만 인정 <b>함(최대 10점)</b><br>(회, 지방기능경기대회, 전국장애인기능경기            | 추가<br>기대회, 소상공인<br>비고        |
| 기능경기(경진)대회<br>밉상실적         | * 상장 사본 또는 입성<br>※ 해당대회 : 국제기<br>기능경진대회, 고용도  | <mark>상확인서를 첨부 하여야 하며, 신청인이 출전한 대회 중 최</mark><br>등올림픽대회, 전국기능경기대회, 국제장애인기능경기대<br>도동부장관이 인정하는 기능경기대회<br><b>입상 내역</b> | <mark>찾아보기</mark><br>상위 입상 1개만 인정함(최대 10점)<br>(회, 지방기능경기대회, 전국장애인기능경기              | 추가<br>기대회, 소상공인<br>비고        |
| 기능경기(경진)대회<br>입상실적<br>입상내역 | * 상장 사본 또는 입상<br>※ 해당대회 : 국제기<br>기능경진대회, 고용5  | 상확인서를 첨부 하여야 하며, 신청인이 출전한 대회 중 최<br>능올림픽대회, 전국기능경기대회, 국제장애인기능경기대<br>도동부장관이 인정하는 기능경기대회<br>입상 내역                     | 찾아보기<br>상위 입상 1개만 인정함(최대 10점)<br>I회, 지방기능경기대회, 전국장애인기능경기                           | <b>추가</b><br>기대회, 소상공인<br>비고 |
| 기능경기(경진)대회<br>입상실적<br>입상내역 | * 상장 사본 또는 입상<br>※ 해당대회 : 국제기<br>기능경진대회, 고용5  | <mark>상확인서를 첨부 하여야 하며, 신청인이 출전한 대회 중 최</mark><br>등올림픽대회, 전국기능경기대회, 국제장애인기능경기대<br>도동부장관이 인정하는 기능경기대회<br><b>입상 내역</b> | <u>찾아보기</u><br>상위 입상 1개만 인정함(최대 10점)<br>1회, 지방기능경기대회, 전국장애인기능경기                    | 추가<br>이대회, 소상공인<br>비고<br>추가  |

| 발급기관 | 특허 등록번호 | 비고 |
|------|---------|----|
| 발급기관 | 등록번호    |    |

#### ⑩ 가산점 항목 해당 시 포상, 기술전수 실적 등에 대한 첨부파일 등록 후 → '신청서 제출' 버튼 선택 → '신청완료' 팝업창 출력 시 완료 \* '신청완료' 상태인 경우 신청서 수정이 가능하나, '접수완료' 상태인 경우 수정이 불가함

| 정부포상 수상실적     | * 최근 3년(*17년~*19년) 미내 최상위 입상 1개만 인정하며, 상장 사본 또는 입상확인서 증빙을 첨부<br>※ 정부포상(훈장, 포장, 대통령 표창, 국무총리 표창)만 인정     | 찾아보기<br>하여야 함              |     |       |        |    |     |
|---------------|----------------------------------------------------------------------------------------------------|----------------------------|-----|-------|--------|----|-----|
| 명장,기술전수 실적    | * 고용노동부 명장, 우수숙련기술자, 숙련기술전수자 선정 증서 또는 확인서를 첨부하여야 함                                                      | 찾아보기                       |     |       |        |    |     |
| 가멉승계자         | * 가족관계증명서, 증여세신고서, 가업승계계약서 등 증방서류를 첨부하여야 함<br>※ 가업승계를 받은 이후, 최소 8년 이상 사업을 지속 운영한 자만 해당하며, 가족의 범위는 6촌 이내 | <u>찾아보기</u><br>내 혈족, 4촌 이내 | 인척의 | 2로 인경 | र<br>ग |    |     |
| 장기종사자<br>며부확인 | <ul> <li>○ 해당함 ○ 해당안함</li> <li>* 업력 20년 이상 0.5점, 25년 이상 1점, 30년 이상 2점</li> </ul>                        |                            |     |       |        |    |     |
| 가산점은 건당 2점으로  | 최대 8점                                                                                                   | 2020                       | 13  |       | 9      |    |     |
|               |                                                                                                    | 2020                       | 2   | 03    | 뉟      | 20 | 100 |

#### ① 신청완료' 팝업창 출력 화면(신청 완료 후 상세페이지를 통해 다시 보기 가능)

![](_page_11_Figure_1.jpeg)

### 12 기타 '자료실' 버튼 선택 후 공고문, 제출서류, 양식 확인 가능

|      | 3000 ~ 288018880<br>ノノノ<br>ビリーえなみとしの |                                                                                                  |             |  |
|------|--------------------------------------|--------------------------------------------------------------------------------------------------|-------------|--|
| 신청하기 | 자료실                                  |                                                                                                  | 로그아옷 정보수정 회 |  |
|      |                                      |                                                                                                  |             |  |
|      |                                      |                                                                                                  |             |  |
| z    | <b>양식1</b><br>역량기술서                  | <b>양식2</b><br>제출서류 안내                                                                            |             |  |
|      |                                      |                                                                                                  |             |  |
|      |                                      |                                                                                                  |             |  |
|      |                                      | a<br>I<br>I<br>I<br>I<br>I<br>I<br>I<br>I<br>I<br>I<br>I<br>I<br>I<br>I<br>I<br>I<br>I<br>I<br>I | a           |  |